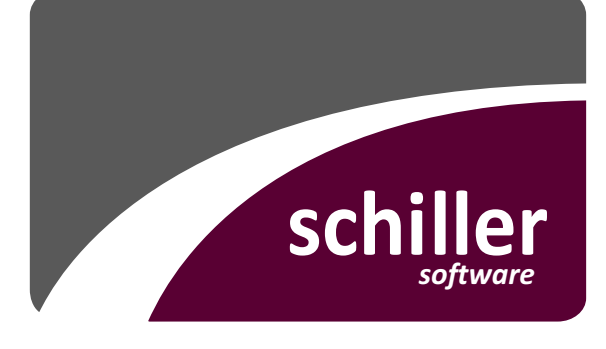

# **vollkomm<sup>PLUS</sup>** SACHAUFKLÄRUNG

Effektives Vollstreckungsmanagement!

#### Über uns

Software soll das Arbeitsleben leichter machen – nicht komplizierter! Mit unserem Programm *vollkomm* unterstützen wir jeden Tag sehr viele Verwaltungen effizient bei der Erfüllung ihrer Aufgaben.

Unser Ziel ist es, Ihnen die Arbeit durch unsere Software zu erleichtern, da viele Funktionen selbsterklärend sind. Als Pionier für anwenderfreundliche Softwarelösungen setzen wir seit knapp 30 Jahren Standards für ein erfolgreiches kommunales Vollstreckungsmanagement.

## Manuelle Recherche oder vollkomm<sup>PLUS</sup> SACHAUFKLÄRUNG

Die manuelle Suche von Personen im Vermögens- und/oder Schuldnerverzeichnis ist zeitaufwendig – da aus datenschutzrechtlichen Aspekten nur bei Übereinstimmung von eingegebenen und im Verzeichnis hinterlegten Daten ein Treffer erzielt wird. Außerdem kann immer nur eine Person im Vermögens- oder im Schuldnerverzeichnis gesucht werden. Die Verfahrensnummer der Vermögensauskunft (VA) im Vermögensverzeichnis ist nicht identisch mit der Verfahrensnummer, die auf Anordnung des Gläubigers in das Schuldnerverzeichnis übertragen wird.

#### Hintergrundwissen: Reform der Sachaufklärung

Zum 01.01.2013 schafft das Gesetz zur Reform der Sachaufklärung Vollstreckungsbehörden neue Möglichkeiten im Umgang mit zahlungsunwilligen Schuldnern. Die Informationsbeschaffung über das Schuldnervermögen wird vereinfacht – und rückt im Vollstreckungsmanagement an erste Stelle vor alle anderen Maßnahmen. Schuldnern droht nun zeitnah die Abnahme der Vermögensauskunft und bei fortdauernder Zahlungsunwilligkeit die Eintragung in das Schuldnerverzeichnis. Mit dem Modul **SACHAUFKLÄRUNG** erleichtern und beschleunigen wir Ihre Suche von Personen im Vermögens- und/oder Schuldnerverzeichnis und die Abnahme der Vermögensauskunft – übrigens auch als Sofortabnahme vor Ort<sup>1</sup>. Das elektronische Formular zur Abnahme der Vermögensauskunft erstellt automatisch ein PDF, das anschließend die Daten verschlüsselt an das EGVP (Elektronisches Gerichts- und Verwaltungspostfach) überträgt.

#### Manuelle Recherche im Vollstreckungsportal

| ANMELDUNG          | S.A.F.E.<br>Nutzerverwaltung der Justiz |
|--------------------|-----------------------------------------|
| BENUTZERNAME       | GV                                      |
| KENNWORT           | •••••                                   |
| Anmelden 🔰         |                                         |
| Kennwort ändern    |                                         |
| Kennwort vergessen |                                         |

Bild: Anmeldung im Vollstreckungsportal

Für die manuelle Recherche ist eine Registrierung für den Zugang zum Vollstreckungsportal erforderlich.

<sup>1</sup> Mit dem Modul *vollkomm<sup>PLUS</sup> VB-online* können Sie die Sofortabnahme des Vermögensverzeichnisses mit mobilen Endgeräten (Smartphone, Tablet, Ultra-Book, Notebook o.ä.) während Ihrer Außendiensttätigkeiten direkt vor Ort beim Schuldner durchführen. Anschließend erfolgt die automatische Weiterleitung durch *vollkomm* per EGVP. Ebenso ist die Recherche im Schuldnerportal möglich.

## Eingabe der personenbezogenen Schuldnerdaten

Bevor für die Suche die personenbezogenen Daten eingegeben werden können, sind zwei Dinge zu beachten: Aus datenschutzrechtlichen Gründen ist der Einsichtsgrund (üblicherweise: für Zwecke der Zwangsvollstreckung) anzugeben und "alle" für die Suche in allen zentralen Vollstreckungsgerichten in Deutschland.

Für die eigentliche Suche wählen Sie aus, ob es sich um eine natürliche oder juristische Person (Organisation) handelt und geben in zwei getrennt anzuwählenden Masken den Namen (Schuldner) und die Adresse (Schuldneranschrift) des Schuldners ein.

|                      | ,                                                                           |                                                          |
|----------------------|-----------------------------------------------------------------------------|----------------------------------------------------------|
| Dr.                  | Sie sind hier: >Startseite                                                  | >Schuldnerverzeichnis                                    |
| Startseite           | Schuldnerverzeichnis                                                        |                                                          |
| Schuldnerverzeichnis | Einsichtsgrund                                                              |                                                          |
| /ermögensverzeichnis |                                                                             |                                                          |
| nfo/Hilfe            | Einsichtsgrund *                                                            | für Zwecke der Zwangsvollstreckung 🗸                     |
| änderinformationen   | Akten-/Registerzeichen *                                                    |                                                          |
| lenutzerdaten ändern | Akterrarkegisterzeichen                                                     |                                                          |
| mpressum             |                                                                             |                                                          |
| Contakt              | Suchkriterien                                                               |                                                          |
| omeiden              | Zentr. Vollstreckungsgericht<br>Verfahrensnummer<br>Schuldner Schuldneranse | Amtsgericht Hagen                                        |
|                      | Тур                                                                         | Natürliche Person <sup>®</sup> Organisation <sup>®</sup> |
|                      | Name                                                                        | Mustemann                                                |
|                      | Vornamen                                                                    | Karl                                                     |
|                      | Geschlecht                                                                  | männlich                                                 |
|                      | Weiterer Name                                                               |                                                          |
|                      | HandeInd unter                                                              |                                                          |
|                      | Geburtsname                                                                 |                                                          |
|                      | Geburtsdatum                                                                |                                                          |
|                      | Geburtsort                                                                  |                                                          |

1. Eingabe des Namens in das Feld Schuldner

| 1. | Eingabe der Adress | se in | das | Feld |
|----|--------------------|-------|-----|------|
| Sc | huldneranschrifter | า     |     |      |

| St.                                        | Testsystem Vollst            | reckungsportal                      |   |
|--------------------------------------------|------------------------------|-------------------------------------|---|
| - Und                                      | Sie sind hier: >Startseite   | >Schuldnerverzeichnis               |   |
| Startseite                                 | Schuldnerverzeichnis         |                                     |   |
| Schuldnerverzeichnis                       | Einsichtsgrund               |                                     |   |
| Vermogensverzeichnis                       | Einsichtsgrund *             | für Zwacka der Zurzagwalletrackung  |   |
| Into/Hitte                                 | Emsicilisgiuliu              | Tui Zwecke dei Zwarigsvolistieckung | ÷ |
| Landenniormationen<br>Beputzerdaten ändern | Akten-/Registerzeichen *     |                                     |   |
| Improcesum                                 |                              |                                     |   |
| Kontakt                                    | Suchkritorion                |                                     |   |
| Abmelden                                   | Suchkinterien                |                                     |   |
|                                            | Zentr. Vollstreckungsgericht | Amtsgericht Hagen                   | • |
|                                            | Verfahrensnummer             |                                     |   |
|                                            | Schuldner Schuldneranse      | chriften                            |   |
|                                            | Straße                       | Schillerstraße                      |   |
|                                            | Hausnr.                      | 1                                   |   |
|                                            | PLZ                          | 99999                               |   |
|                                            | Ort                          | Musterstadt                         |   |
|                                            | Suchen Zurücksetzen          |                                     |   |

Effektives Vollstreckungsmanagement!

Nach der Eingabe aller schuldnerbezogenen Daten wird die Suche gestartet.

| - Ann                | Sie sind hier: >Startseite   | >Schuldnerverzeichnis              |   |
|----------------------|------------------------------|------------------------------------|---|
|                      |                              |                                    |   |
| Startseite           | Schuldnerverzeichnis         |                                    |   |
| Schuldnenverzeichnis | Schuldherverzeichnis         |                                    |   |
| Vermögensverzeichnis | Keine Daten gefunder         | • ]                                |   |
| Info/Hilfe           | Einsichtsgrund               |                                    |   |
| Länderinformationen  |                              |                                    |   |
| Benutzerdaten ändern | Einsichtsgrund *             | für Zwecke der Zwangsvollstreckung | - |
| Impressum            | Akten-/Registerzeichen *     |                                    |   |
| Kontakt              |                              |                                    |   |
| Abmelden             |                              |                                    |   |
|                      | Suchkriterien                |                                    |   |
|                      | Zentr. Vollstreckungsgericht | Amtsgericht Hagen                  | • |
|                      | Verfahrensnummer             |                                    |   |
|                      | Schuldner Schuldnerans       | chriften                           |   |
|                      | Straße                       | Schillerstraße                     |   |
|                      | Hausnr.                      | 1                                  |   |
|                      | PLZ                          | 99999                              |   |
|                      |                              |                                    |   |

Die eingegebenen schuldnerbezogenen Suchdaten haben zu keinem Ergebnis geführt

## Ergebnisanzeige bei abweichender Schreibweise

Tatsächlich im Schuldnerverzeichnis vorhandene Datensätze

| chergeb  | onis                            |                                                |                           |
|----------|---------------------------------|------------------------------------------------|---------------------------|
|          | <u>Schuldner</u>                | Anschrift                                      | Anordnungsdatum           |
| 3        | Mustermann, Karl<br>*05.07.1935 | Schillerstr. 1<br>99999 Musterstadt am See     | 08.11.2012                |
| 8        | Mustermann, Karl<br>*           | Schiller-Straße 1<br>99999 Musterstadt am See  | 08.11.2012                |
| 8        | Mustermann, Karl<br>*           | Schillerstraße 1<br>99999 Musterstadt a. See   | 08.11.2012                |
| 8        | Mustermann, Karl<br>*           | Schillerstr. 1<br>99999 Musterstadt            | 08.11.2012                |
| 8        | Mustermann, Karl<br>*05.07.1935 | Schillerstrasse 47<br>99999 Musterstadt am See | 08.11.2012                |
| 8        | Mustermann, Karl<br>*05.07.1935 | Schillerstraße 1<br>99999 Musterstadt a.S.     | 08.11.2012                |
| 8        | Mustermann, Karl<br>*05.07.1935 | Schillerstraße 1<br>99999 Musterstadt am See   | 05.11.2012                |
| 14 44 14 | Treffer                         | 1 - 7 von 7                                    | Einträge je Seite: 15 🛛 🗇 |

Grund für das negative Suchergebnis ist die unterschiedliche Schreibweise der im Vermögens- bzw. Schuldnerverzeichnis gespeicherten Daten. Diese werden nicht zu einem Datensatz zusammengeführt. Will man bei der manuellen Suche tatsächlich alle erfassten Personen finden, ist man gezwungen jeden Datensatz mit einer abweichenden Schreibweise einzeln zu prüfen. Abweichungen können schon allein dadurch entstehen, dass die verschiedenen erfassenden Stellen auf unterschiedliche Informationen zugreifen (beispielsweise die Erfassung mit oder ohne Geburtsdatum).

#### Suche in vollkomm

Mit einem einfachen "Knopfdruck" wird die Suche in **vollkomm** nach einer Person im Vollstreckungsportal ausgelöst. Sie können die Suche über den Schuldnerstamm bzw. über den Ersuchen Manager starten. **vollkomm** sucht automatisch in beiden Verzeichnissen nach Einträgen zu der gesuchten Person.

| 🛛 Schuldner                          |                                                                                                    |
|--------------------------------------|----------------------------------------------------------------------------------------------------|
| 🚜 🕑 🎁 I                              | 🖣 🖣 🕨 🕅 🎸 💥 🧧 🕐 Funktionen (F5) 🗸 Anzeigen                                                                    |
| <u>1</u> Allgemeines <u>2</u> Dritts | ch. I-V   <u>3</u> Drittsch. VI-X   <u>4</u> Ladung/Haft   <u>5</u> EV   <u>6</u> Memo   <u>7</u> freier Text |
| Schuldner-Nr.:                       | CONTRACT Schuldner: 0 2                                                                                       |
| Auswahl/Anrede:                      | Herr BV: ?                                                                                                    |
| Name:                                | Karl Mustermann                                                                                               |
|                                      | Vollstreckungsportal                                                                                          |
|                                      | Status                                                                                                    |
| Zu Händen:                           |                                                                                                    |
| StrNr./Straße:                       | 16 ? N Schillerstraße Hausnr.: 1                                                                              |
| VB-Bezirk/PLZ/Ort:                   | 2 ? N 99999 ? Musterstadt am See                                                                              |
| Ortsteil:                            | Nord Land: ?                                                                                                  |
| Geburtsdatum:                        | 05.07.1935 Geburtsort:                                                                                        |
| Suchbegriff:                         | MUSTERMANNKARL Nachname: Mustermann                                                                           |
| Sachbearbeiter:                      | 1 ? Frau Schmidt                                                                                              |
| Fremde VollstrStelle:                | ? N BVZ-Suche                                                                                                 |
| zuständiges Amtsgericht:             | ? AG-Suche                                                                                                    |
| Sozialrathaus:                       | ? Touren: 2                                                                                                   |
| Schuldner-Kennziffer:                | 1 ? Normal X                                                                                                  |
| Konto-Nr. im Kassenpr.:              | WDV: 29.05.2012                                                                                               |
|                                      |                                                                                                    |

#### Ergebnisanzeige in vollkomm

Gesucht wurde *Karl Mustermann*. Das Ergebnis in *vollkomm* (Abbildung nächste Seite oben) zeigt, dass die Person mit sieben Einträgen (1 Eintrag im Vermögensverzeichnis, 6 Einträge im Schuldnerverzeichnis) vorhanden ist. Das Vermögensverzeichnis wird angezeigt und kann in *vollkomm* gespeichert werden. Das Suchergebnis wird automatisch im Schuldnerstamm hinterlegt. Für die Person wird entsprechend dem Suchergebnis eine neue Schuldnerkennziffer gesetzt (Abbildung nächste Seite unten).

| S Ergebnisse der Suche | im Vollstreckungspor | rtal     |         |            |                 |              |                      |                                                      | x        |
|------------------------|----------------------|----------|---------|------------|-----------------|--------------|----------------------|------------------------------------------------------|----------|
| H + F                  | æ                    |          |         |            |                 |              |                      | Schließer                                            | <u> </u> |
| Verzeichnis            | Verfahrensnummer     | Anrede   | Vorname | Nachname   | Anordnungsdatum | Name der E   | Behörde              | WZ-Datei                                             | -        |
| ▶ Vermögensverzeichnis | R2602R00000021521    | Herr     | Karl    | Mustermann | 07.10.2012      | Kasse Mus    | terstadt             | <doppelklicken :<="" td=""><td></td></doppelklicken> |          |
| Schuldnerverzeichnis   | R2602R00000021661    | Herr     | Karl    | Mustermann | 08.11.2012      | Kasse Mus    | terstadt             |                                                      |          |
| Schuldnerverzeichnis   | R2602R00000021679    | Herr     | Karl    | Mustermann | 10.11.2012      | Gerichtsvol  | lzieher(in) Siegbert |                                                      |          |
| Schuldnerverzeichnis   | R2602R00000021687    | Herr     | Karl    | Mustermann | 15.11.2012      | Stadtverwa   | Itung Marburg        |                                                      |          |
| Schuldnerverzeichnis   | R2602R00000021695    | Herr     | Karl    | Mustermann | 19.11.2012      | Obergerich   | tsvollzieher Raubein |                                                      |          |
| Schuldnerverzeichnis   | R2602R00000021711    | Herr     | Karl    | Mustermann | 20.11.2012      | Gerichtsvol  | Izieher Pfandhaus    |                                                      |          |
| Schuldnerverzeichnis   | R2602R00000021141    | Herr     | Karl    | Mustermann | 22.11.2012      | Kasse Mus    | terstadt             |                                                      |          |
| Anschriften            |                      | Strasse  |         |            | Hausnummer      | Postleitzahl | Drt                  | •                                                    | +        |
| Aktuelle Anschrift     |                      | Schiller | otraße  |            | 1 (             | 99999        | Musterstadt am See   |                                                      |          |
|                        |                      |          |         |            | · · · · ·       |              |                      |                                                      |          |

Die gesuchte Person wurde mehrmals mit abweichender Schreibweise der personenbezogenen Daten im Schuldnerverzeichnis identifiziert.

## Schuldnerstatus im Vollstreckungsportal und Schuldnerkennziffer

| Schuldner                                                                       |                                                                         |                        |
|---------------------------------------------------------------------------------|-------------------------------------------------------------------------|------------------------|
| ≪ 1 ► ► ► ✓                                                                     | K Funktionen (F5) - Anzeigen                                            |                        |
| <u>1</u> Allgemeines <u>2</u> Drittsch. I-V <u>3</u> Drittsch. VI-X <u>4</u> La | adung/Haft <u>5</u> EV <u>6</u> Memo <u>7</u> freier Text               |                        |
| Schuldner-Nr.: 📴 🛛 ? 🛛 V                                                        | Ersetzt durch Schuldner: 0 ?                                            |                        |
| Auswahl/Anrede:                                                                 | ▼ Herr BV: ?                                                            |                        |
| Name: Karl Mustermann                                                           | Vollstreckungsportal                                                    |                        |
|                                                                                 | Anfrage/Details                                                         |                        |
| Zu Händen:                                                                      |                                                                         |                        |
| StrNr./Straße: 16                                                               | aße Hausnr.: [1                                                         |                        |
| VB-Bezirk/PLZ/Ort: 2 ? N 99999                                                  | ? Musterstadt am See                                                    |                        |
| Ortsteil: Nord                                                                  | Land: ?                                                                 |                        |
| Geburtsdatum: 05.07.1935 Geburtsd                                               | ort:                                                                    |                        |
| Suchbegriff: MUSTERMANNKARL                                                     | Nachname: Mustermann                                                    |                        |
| Sachbearbeiter: 1 ? Frau Schmi                                                  | dt                                                                      |                        |
| Fremde VollstrStelle: ? N                                                       | BVZ-Suche                                                               |                        |
| zuständiges Amtsgericht: ?                                                      |                                                                         |                        |
| Sozialrathaus: ?                                                                | Wenn die Statusanzeige in vollkom                                       | <i>m</i> rot leuchtet, |
| Schuldner-Kennziffer: 981 ? im Schuldn                                          | ist mindestens ein Eintrag im Schuld                                    | Inerverzeichnis        |
| Konto-Nr. im Kassenpr.:                                                         | zur Person vorhanden. Aufgrund o<br>nisses im Vollstreckungsportal wird | die entsprech-         |
|                                                                                 | ende Schuldner-Kennziffer gesetzt.                                      | -                      |

Über die Schuldner-Kennziffer lassen sich automatisch frei definierbare Vollstreckungsmaßnahmen für Folgeaktivitäten oder neu angelegte Schuldner festlegen.

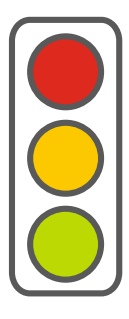

Eintragung im Schuldnerverzeichnis

Eintragung im Vermögensverzeichnis

Keine Eintragung im Vollstreckungsportal

## Warum ist die Suche mit **vollkomm<sup>PLUS</sup> SACHAUFKLÄRUNG** so einfach

Wird eine Person manuell im Vollstreckungsportal gesucht, ist zu beachten dass nur dann Treffer erhalten werden, wenn die Angaben in der Suchmaske identisch mit der Eintragung im Vermögens- oder Schuldnerverzeichnis sind. Abweichungen in der Schreibweise der personenbezogenen Daten führen zwingend dazu, dass eine Person nicht identifiziert wird, obwohl auf den ersten Blick alle Daten korrekt scheinen.

In unserem Beispiel wird *Karl Mustermann* manuell mit der Anschrift *Schillerstraße 1 in 99999 Musterstadt am See* gesucht. Wäre *Karl Mustermann* postalisch korrekt mit der Adresse *Schillerstr.* (statt *Schillerstraße*) erfasst, würde die Suche kein Ergebnis anzeigen.

Wird ein Schuldner bei der Abnahme des Vermögensverzeichnis nicht mit der vorliegenden Adresse – wie in unserem Beispiel gezeigt – im Vollstreckungsportal gefunden, kommt es zwangsläufig zu einer weiteren Anlage. Mehrfach vorhandene Datensätze zu einem Schuldner sind entsprechend wahrscheinlich.

*vollkomm<sup>PLUS</sup> SACHAUFKLÄRUNG* bietet Ihnen eine durchdachte und effektive Suchroutine, die zu einem belastbaren Ergebnis führt – und natürlich durchsucht *vollkomm* automatisch immer beide Verzeichnisse nach Einträgen. Eine aufwändige manuelle Suche in beiden Verzeichnissen entfällt für Sie damit.

#### Abnahme der Vermögensauskunft in vollkomm

Voraussetzung für die Abnahme der Vermögensauskunft ist die Überprüfung, ob bereits Eintragungen zum Schuldner im Vermögens- oder Schuldnerverzeichnis vorhanden sind.

#### Hintergrundwissen: Abnahme der Vermögensauskunft

Zu jedem Schuldner soll nur eine Vermögensauskunft (VA) im Verzeichnis hinterlegt sein. Ändern sich die Vermögensverhältnisse des Schuldners wesentlich, ist eine Nachbesserung der VA möglich.

Die Abnahme der Vermögensauskunft in *vollkomm* erfolgt über ein elektronisches Formular am PC, Notebook, iPad o.ä.

| 💱 Schuldner                                                    |                                   |
|----------------------------------------------------------------|-----------------------------------|
| 📲 📝 背 ।◀ ◀  № 🗸 📕 ?                                            | Funktionen (F5) - Anzeigen        |
| 1 Allgemeines 2 Drittsch. I-V 3 Drittsch. VI-X 4 Ladung/Haft 5 | E Notiz                           |
| Schuldner-Nr: 30 2 NV                                          | VE bearbeiten                     |
|                                                                | VE Zahlungseingang                |
|                                                                | Schuldnerkonto-Obersicht          |
| Name: Karl Mustermann                                          | Sammeldruck Schuldner             |
|                                                                | VP. Parisht                       |
|                                                                | Wecheel VOA                       |
| Zu Händen:                                                     | Archivierung                      |
| StrNr./Straße: 16 2 N Schillerstraße                           | Dokumente einscannen              |
| VB-Bezirk/PLZ/Ort: 2 ? N 99999 ? Musterstadt ar                | M Anzeige Zahlungen pro Schuldner |
| Ortsteil: Nord                                                 | Vollstreckungsaltbestand          |
| Columbu D5 07 1935 Columbust                                   | Rücknahme VE (Stapel)             |
|                                                                | Übergeordnetes AZ                 |
| Suchbegriff: MUSTERMANNKARL N                                  | Vollstreckungskonto Schuldner     |
| Sachbearbeiter: 1 Frau Schmidt                                 | Schuldner-Sollstellungen          |
| Fremde VollstrStelle: 2 N                                      | Eintrag Vermögensverzeichnis      |
| zuständiges Amtsgericht: ?                                     | Eintrag Schuldnerverzeichnis      |
| Sozialrathaus: ?                                               | Sachaufklärung durch GV           |
| Schuldner-Kennziffer: 982 ? im Vermögensverzeichnis            | Creatteronnannagen                |
| Konto-Nr. im Kassenpr.:                                        | WDV: 22.11.2012                   |

Auswahl Eintrag in das Vermögensverzeichnis

#### Eintrag in das Vermögens- und/oder Schuldnerverzeichnis

| Verr             | mögens                                     | verzei                        | chnis                            |                                      |                                  |                            |                              |                              |                             |                        |                           |                              |                            |                 |              |        |                 | × |
|------------------|--------------------------------------------|-------------------------------|----------------------------------|--------------------------------------|----------------------------------|----------------------------|------------------------------|------------------------------|-----------------------------|------------------------|---------------------------|------------------------------|----------------------------|-----------------|--------------|--------|-----------------|---|
| £.               |                                            | Î                             | $ \triangleleft$                 | $\triangleleft$                      | d d                              | ∢                          | X                            |                              | F                           | 5 !                    | ?                         |                              |                            |                 |              |        | Erfassen        |   |
|                  |                                            | Allger                        | nein                             |                                      | 1                                |                            | A · Be                       | ewegliche S                  | achen                       | 1                      | B - Forderu               | ngen, Guthabei               | n, Rechte                  | 1               | C - Veräuße  | rungen | n v. Vermögensg |   |
| Anla<br>Bei      | age zur N<br>dem Amt                       | lieders<br>sgeric             | chrift de<br>ht: [⊦              | s Vollzieł<br>Iagen                  | nungsbe                          | amten                      | /om:                         | 21.12.2012                   | 2                           | Gesc                   | häftsnummer:              | [                            |                            | Lfd.            | Nr.: 1       |        |                 |   |
| Scł<br>30        | huldner-N                                  | r.:<br>?                      | Name<br>Muste                    | (auch frü<br>rmann                   | here Na                          | amen):                     | - Vo                         | orname(n):<br>arl            |                             |                        | Geburtsdatu<br>05.07.1935 | m: Geburtsort (g             | ggf. auch K                | reis u. B       | ezirk angebe | n):    |                 | = |
| Ges<br>Ans<br>Sc | setzliche '<br>schrift (Str<br>hillerstraß | Vertrei<br>raße, H<br>Se 1, 9 | lerin / Go<br>lausnum<br>9999 Mu | esetzliche<br>mer, Pos<br>isterstadt | er Vertre<br>tleitzahl<br>am Sei | eter, Bet<br>I, Ort):<br>e | reuerin                      | / Betreuer                   | der Schu                    | ldnerin / d            | es Schuldners:            |                              |                            |                 |              |        |                 |   |
| Erle             | ernter Ber                                 | ul:                           |                                  |                                      | z. 2t.                           | tatig als:                 |                              |                              |                             |                        |                           |                              |                            |                 |              |        |                 |   |
| Fan<br>ve        | nilienstan<br>rheiratet                    | d:                            |                                  | •                                    |                                  | Bezie<br>Lebe<br>□ ia      | ht Ihre<br>nspartn<br>, Höhe | Ehegattin/<br>ereigenes<br>: | Ehegatte<br>Einkomm<br>0,00 | Lebenspa<br>en?<br>EUR | rtnerin/                  | Name des Eh<br>der Ehe-/Lebe | e-/Lebensp<br>enspartnerir | oartners/<br>n: | ,            |        |                 |   |
| Güt              | terstand:                                  |                               |                                  | •                                    |                                  |                            | Ehev                         | ertrag/Lebe                  | enspartne                   | rschaftsve             | rtrag vom:                |                              |                            |                 |              |        |                 |   |

Erfassung der Vermögensverhältnisse in den Kategorien: A Bewegliche Sachen, B Forderungen, Guthaben, Rechte und C Veräußerung von Vermögensgegenständen

| 🛐 Ver | mögen               | verzeic                        | hnis                                   |                                   |               |                       |                 |                                               |                            |                  |                   |
|-------|---------------------|--------------------------------|----------------------------------------|-----------------------------------|---------------|-----------------------|-----------------|-----------------------------------------------|----------------------------|------------------|-------------------|
| ¢.    |                     | Ť                              |                                        | $\triangleright$ $\triangleright$ | 🗸 🗙           | Ŕ                     | ?               |                                               |                            |                  | Erfassen          |
|       |                     | Allgem                         | ein                                    | 1                                 | A · Beweglich | ne Sachen             | B · F           | orderungen, Guthabe                           | en, Rechte                 | C - Veräußerunge | en v. Vermögensg. |
| 10    | l. Mona<br>- ggf. b | t <b>liche E</b><br>esonder    | i <b>nkünfte</b><br>e Aufstellung      | ) beifügen -                      | mon           | atlich Brutto:        | 0,00            |                                               | monatlich Netto            | 0,00             | <b>_</b>          |
|       | □ Art               | eitseinko                      | ommen                                  |                                   | Weihnach      | tsvergütung:          | 0,00            |                                               | Urlaubsgeld                | 0,00             |                   |
|       | □ Url               | aubsgelt                       | ungsansprüc                            | he                                |               |                       |                 | Auslösung und so                              | nstige Zahlungen           | 0,00             |                   |
|       |                     |                                |                                        |                                   |               |                       |                 |                                               |                            |                  |                   |
|       | Le<br>Ar            | istunge<br>beitsför<br>Bll und | n nach de<br>derungsge<br>SGB XII. sol | m<br>setz,<br>nstine              | T Arbeit      | slosengeld            |                 | Arbeitslosengeld II un<br>In Bedarfsgemeinsch | id Kosten für die L<br>aft | Interkunft       |                   |
|       | Le                  | istungen                       |                                        |                                   | 🔲 Unterl      | naltsgeld             |                 | Krankengeld                                   |                            |                  |                   |
|       | E                   | erngelo                        | 1                                      |                                   | ☐ Hilfe z     | um Lebensunterha      | alt, Sozialgeld | , Grundsicherung                              |                            |                  |                   |
|       |                     |                                |                                        |                                   | Aktenzeic     | hen, Stammnumme       | er: Höł         | e der Leistung:<br>0,00 EUR                   | Zahlungszeitrau            | im:              |                   |
|       |                     |                                |                                        |                                   | Leistungs     | verpflichtete, Leisti | ungsverpflich   | teter und auszahlende                         | e Stelle:                  |                  |                   |
|       |                     |                                |                                        |                                   | T ARGE        | /Jobcenterin          |                 |                                               |                            |                  |                   |
|       |                     |                                |                                        |                                   | ∏ Bunde       | sagentur für Arbeil   | tin             |                                               |                            |                  | -                 |

Mit dem Modul **vollkomm**<sup>PLUS</sup> **VB-online** können Sie die Sofortabnahme des Vermögensverzeichnisses mit mobilen Endgeräten (Smartphone, Tablet, Ultra-Book, Notebook o.ä.) während Ihrer Außendiensttätigkeiten direkt vor Ort beim Schuldner durchführen. Anschließend erfolgt die automatische Weiterleitung durch **vollkomm** per EGVP. Ebenso ist die Recherche im Schuldnerportal möglich.

Erfassung der Schuldnerdaten

| 💱 Elektronisches Verr                                                  | mögensverzeichnis                                                                                                    |
|------------------------------------------------------------------------|----------------------------------------------------------------------------------------------------|
| Art der Einliefer<br>Verfahrensnum                                     | Absender und Empfänger (Konfiguration in der Benutzerverwaltung)<br>Name: Kasse Musterstadt<br>PLZ, Drt: 99999 Musterstadt am See<br>Empfänger: Nordrhein-Westfalen (AG Hagen) |
| Schuldner                                                              |                                                                                                    |
| Natürliche Person                                                      | Gesellschaft/Personenvereinigung                                                                                                    |
| voller Name:                                                           | Karl Mustermann                                                                                                    |
| Anrede:                                                                | Herr Titel:                                                                                                    |
| Geschlecht:                                                            | ● männlich C weiblich C unbekannt                                                                                                    |
| Vornamen:                                                              | Karl                                                                                                    |
| Name:                                                                  | Mustermann                                                                                                    |
| Geburtsname:                                                           |                                                                                                    |
| Geburtsdatum:                                                          | 05.07.1935 Geburtsort:                                                                                                    |
| Geburtsstaat:                                                          | Ohne Angabe                                                                                                    |
| Anschrift di<br>Typ:<br>Straße:<br>Postleitzahl:<br>Ortsteit<br>Staat: | es Schuldners<br>Aktuelle Anschrift  Schillerstraße Hausnr.:  99999 Ort: Musterstadt am See Nord Deutschland                                                                   |
| Anordnung                                                              |                                                                                                    |
| Aktenzeichen:                                                          | V\$0000030                                                                                                    |
| Datum:                                                                 | 21.12.2012                                                                                                    |
| Grund:                                                                 | Neue Vermögensauskunft                                                                                                    |
|                                                                        |                                                                                                    |

Anordnung zur Übertragung der Vermögensauskunft in das Schuldnerverzeichnis

Die Datenübertragung in die beiden Verzeichnisse erfolgt über das Elektronische Gerichts- und Verwaltungspostfach, kurz EGVP

| atei Postfach Nachrie | tht Optionen Ext   | tras Server ?              |                                                                              |                                        |                         |                                                       |                          |
|-----------------------|--------------------|----------------------------|------------------------------------------------------------------------------|----------------------------------------|-------------------------|-------------------------------------------------------|--------------------------|
| St 32 1               | 🔂 🚯                | ) 🖌 🌽                      | i 👍 🗞 🤞                                                                      | 2 🎽 🎽                                  | 1                       | <b>1</b>                                              | 1                        |
| Neu Bearbeiten Em     | pfangen Erneut emp | fangen Exportiere          | en Drucken Prüfen Weiterle                                                   | iten Fachdaten übern                   | ehmen Signieren Signatu | r(en) entfernen Markierte senden Al                   | e senden Löschen_        |
| db                    | Postei             | ngang (7)                  |                                                                              |                                        |                         |                                                       |                          |
| Eingang               | 6 6 1              | 1 ad AA                    | Eingang auf dem Server                                                       | Nachrichtentyp                         | Betreff                 | Von Unterzeichn                                       | er Nachrichten-ID        |
|                       | 1                  |                            | Mo, 12.11.2012 - 07:07:11                                                    | l Testnachricht                        | Erfolg Verarbeitung     | ZZ Test-ZenVG ZPOnF                                   | EGVP_GP2135270043127753. |
| Ausgang               |                    |                            | Mo, 12.11.2012 - 07:07:23                                                    | B Testnachricht                        | Erfolg Verarbeitung     | ZZ Test-ZenVG ZPOnF                                   | EGVP_GP2135270044289353. |
|                       | V 1                | j 🎤                        | Mo, 12.11.2012 - 07:07:26                                                    | 5 Testnachricht                        | Erfolg Verarbeitung     | ZZ Test-ZenVG ZPOnF                                   | EGVP_GP2135270044577062. |
| Gesendete             | 7 🖌                | 0 7                        | Mo, 12.11.2012 - 07:07:29                                                    | 9 Testnachricht                        | Erfolg Verarbeitung     | ZZ Test-ZenVG ZPOnF                                   | EGVP_GP2135270044875853. |
| JSCI-                 | V 1                | I 🖉                        | Mo, 12.11.2012 - 07:07:32                                                    | 2 Testnachricht                        | Erfolg Verarbeitung     | ZZ Test-ZenVG ZPOnF                                   | EGVP_GP2135270045224233  |
| Archiv                | o 🖌 🛛              | Î 🖉                        | Mo, 12.11.2012 - 07:07:35                                                    | 5 Testnachricht                        | Erfolg Verarbeitung     | ZZ Test-ZenVG ZPOnF                                   | EGVP_GP2135270045502339. |
|                       | V 1                | / /                        | Mo, 12.11.2012 - 07:07:38                                                    | 3 Testnachricht                        | Erfolg Verarbeitung     | ZZ Test-ZenVG ZPOnF                                   | EGVP_GP2135270045781710  |
|                       | Nachric            | ht Visitenkarte            | Anhange Inhaltsdaten                                                         | endeprotokoli (Eingeng<br>chts- und )  | Verwaltun               | koll   Easterie Artistage   Zertifikate<br>gspostfach |                          |
|                       | E                  |                            |                                                                              |                                        |                         |                                                       |                          |
|                       | E                  |                            | Nachrichtentyp Test                                                          | nachricht                              |                         |                                                       |                          |
|                       | E                  |                            | Nachrichtentyp Test<br>Betreff Erfo                                          | nachricht<br>Ig Verarbeitung           |                         |                                                       |                          |
|                       | E                  |                            | Nachrichtentyp Test<br>Betreff Erfo                                          | nachricht<br>Ig Verarbeitung           |                         |                                                       |                          |
|                       | E                  | .ktenzeichen               | Nachrichtentyp Test<br>Betreff Erfo<br>des Empfängers VS0                    | nachricht<br>Ig Verarbeitung<br>000002 |                         |                                                       |                          |
|                       | E                  | ktenzeichen<br>Aktenzeiche | Nachrichtentyp Test<br>Betreff Erfo<br>des Empfängers VSO<br>n des Absenders | nachricht<br>Ig Verarbeitung<br>000002 |                         |                                                       |                          |

#### Hintergrundwissen: Elektronisches Gerichts- und Verwaltungspostfach (EGVP)

Der elektronische Rechtsverkehr soll zu einer Beschleunigung von Verfahren und Effizienzsteigerungen in der Bearbeitung führen. Der Zugang zu Gerichten und Behörden wird unter Wahrung der Rechtssicherheit erleichtert. Das *EGVP* ist für die Versendung der Vermögensauskunft und die Eintragung in das Schuldnerverzeichnis *zwingend vorgeschrieben*.

Schiller-Software Poststr. 34 35080 Bad Endbach Telefon 02776 9149 0 Telefax 02776 9149 23 vertrieb@schiller-software.de www.schiller-software.de

Effektives Vollstreckungsmanagement!